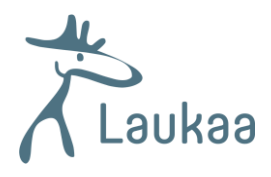

## KIRJAUTUMINEN LAUKAAN KUNNAN OFFICE 365-PALVELUUN

Mene osoitteeseen office.com ja klikkaa "Kirjaudu sisään".

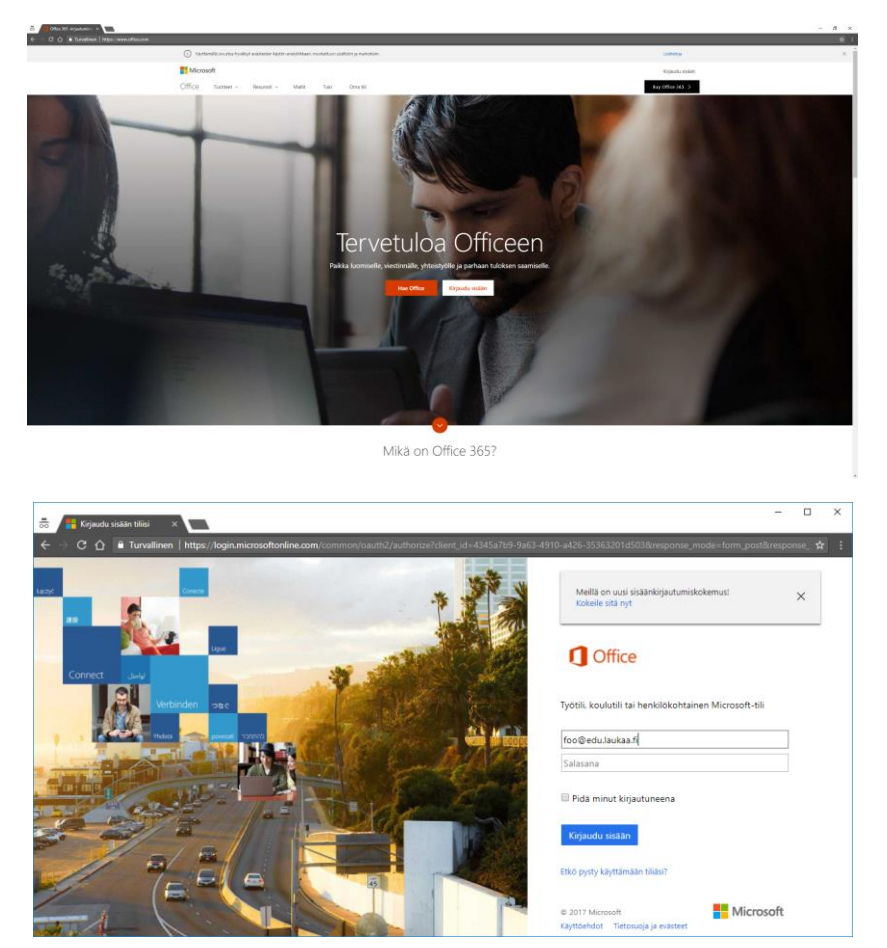

Kirjoita kirjautumisnäkymään (ylempi kuva) "omanimi@edu.laukaa.fi" ja klikkaa salasanakenttään, tämän jälkeen selain siirtyy Laukaan kunnan kirjautumispalvelimelle (alempi kuva). Syötä tunnukseksi **adlaukaa\omatunnus** ja salasanaksi konekirjautumisen/sähköpostin salasanasi.

| 📅 🗅 Kirjaudu si:sān x                                                                                         | – – ×                                                                                                    |
|----------------------------------------------------------------------------------------------------|----------------------------------------------------------------------------------------------------|
| ← → C 🏠 🕯 Turvallinen   https://feds.laukaa.fi/adfs/ls/?mkt=fi-Fl&client-request-id=d0b453b1-8cc8-43be-a981-6 | 609a2df444fe&username=foo%40edu.laukaa.fi&wa=wsignin1.0&wtr 🛧 :                                                                                                    |
|                                                                                                    | Kirjaudu sisään organisaatiotiililläsi                                                                                                    |
|                                                                                                    | adlaukaa\Olli-MarkusK<br>Salasana                                                                                                    |
|                                                                                                    | Kirjaudu sisään<br>Opiskelijat voivat asentaa täyden Microsoft Officen<br>(Office 365 ProPlus) omalle tietokoneelleen<br>kirjautumisen jälkeen osoitteesta<br>https://portal.office.com/OLS/MySoftware.aspx. |